## EXHIBITOR REGISTRATION AND GUEST CARD INVITATION INSTRUCTIONS

## **EXHIBITOR REGISTRATION**

Exhibitor Registration Link: https://registration.experientevent.com/showspe245/flow/exhib

|                                   | SPE Hydraulic Fracturing Technology<br>Conference and Exhibition                                                         |
|-----------------------------------|----------------------------------------------------------------------------------------------------|
| the international second          | 31 January-2 February 2023   The Woodlands<br>Waterway Marriott Hotel and Convention Center<br>The Woodlands, Texas, USA |
| Company Sear                      | ch                                                                                                    |
| Enter the first several letters o | f your company name and click Search.                                                                                    |
|                                   | Company Name                                                                                                    |
|                                   |                                                                                                    |
|                                   | Q. Search                                                                                                    |

As you enter your company name in the box, it will self-populate or give you a choice of companies to choose from. Select your company, then enter your company password to proceed.

| Company S | etters of your company name and click Search. |                        |
|-----------|-----------------------------------------------|------------------------|
|           | Company Name                                  |                        |
|           | SPE                                           |                        |
|           | Q Refres                                      | h Results              |
|           | Innospec Oilfield Services                    | SUN Specialty Products |
|           | Select >                                      | Select >               |
|           | *                                             | Back                   |

If you are signing into the exhibitor registration portal for the first time, please verify and confirm the primary contact's profile information. PLEASE NOTE: PRIMARY CONTACT IS NOT AUTOMATICALLY REGISTERED.

On the "Dashboard", you may register your exhibit personnel by selecting "Add/Edit..." personnel under the "Manage Group" box:

- 1. Complimentary Exhibitor registrations (3 per 100 sq. ft.)
- 2. Additional Paid Exhibitor registrations (up to 2 times the complimentary allotment)

Paid Exhibitor Registration Dates/Rates:

- By 8 January USD 360
- 9 Jan 4 February USD 375
- 5 8 February USD 400

Complimentary and paid exhibitor registrations include access to the exhibition – early access to the exhibit floor (1 hour before opening), technical sessions, coffee breaks, lunches (must select lunch shift), reception, and one digital proceedings code (sent to the exhibitor contact).

| Dashboard                                                                                                    |                              |
|----------------------------------------------------------------------------------------------------|------------------------------|
| Welcome to your exhibitor registration dashboard for HFTC. From here you may register/manage your group and r<br>financials.                                                                                                    | review                       |
| <b>Included with your booth space purchase:</b><br>Exhibitors receive three (3) complimentary registrations per 100 sq. ft. of exhibit space purchased. Additional exhibit registrations may be purchased (up to 2 times the complimentary allotment) at the following rates below:                                                                                                    | vitor                        |
| by 8 January USD 360<br>9 Jan - 4 February USD 375<br>5-8 February USD 400                                                                                                    |                              |
| Please note, the primary contact on your account <b>is not</b> automatically registered. Please register all <u>attending</u> personal below.                                                                                                    | sonnel                       |
| Rules and Regulations:         - No open toed shoes permitted on the show floor during set-up.         - No one under the age of 18 is permitted on the show floor during set-up.         - No one under the age of 15 is permitted on the show floor on show days.         - Government issued photo identification (passport or driver's license) will be required on-site.         - HFTC sessions are protected by International copyright laws. Photography and video/audio recording of any kind prohibited in the technical sessions and throughout the exhibit areas. | are strictly                 |
| <b>Consent to Use of Photographic Images:</b><br>Attendance at or participation in SPE meetings and other activities constitutes an agreement by the registrant to SI and distribution of the registrant's image or voice in promoting future SPE meetings in any way SPE deems approp                                                                                                    | PE's use<br>oriate.          |
| Cancellation<br>Cancellation requests must be received <u>in writing</u> by <b>9 January 2024</b> to qualify for a refund (less a processing fee of 150). Please send cancellation requests to <u>fracturingexh@maritz.com</u> . Cancellations received through <b>9 January 20</b> processed within 14 business days. Cancellation requests received after <b>9 January</b> will not be refunded                                                                                                    | of USD<br><b>)24</b> will be |

If you have any questions, please contact customer service: 864-699-0901.

| Manage Group Add/Edit F |                  | Personnel 🔶  | Group Financial Sur | HFTC is coming       |         |                |
|-------------------------|------------------|--------------|---------------------|----------------------|---------|----------------|
| Registration Allotment  |                  | Total Allotr | Allotment           | <b>Booking Total</b> | USD0.00 | 138:8:10:      |
| Type(s)                 | Total            | Registered   | Available           | Payments             | USD0.00 | days hours min |
| Exhibitor<br>Paid       | 6                | 0            | 6                   |                      |         |                |
| Exhibitor               | 3                | 0            | 3                   |                      |         |                |
| Invite Guests           | and Customer     |              |                     |                      |         |                |
|                         |                  |              |                     |                      |         |                |
| Link to Exhibi          | itor Lead Retrie | eval Site    | Go! >               |                      |         |                |

## **GUEST INVITATIONS**

Exhibiting companies will receive three (3) complimentary guest invitations per 100 net sq. ft. of exhibit space purchased. Invitations are for one day only and will allow your guest to access the exhibits floor.

On the "Dashboard", select the "Invite Guests and Customers" menu button

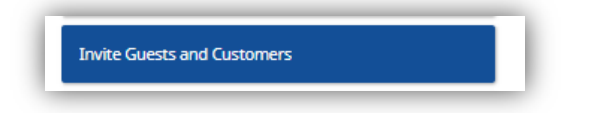

Copy your customized invite URL to send to your guests along with the instructions on the next page. (Note, the URL in the image below for documentation purposes only.)

| GUEST INVI                                                                                                    | TATIONS                                                                       |                                                                   |                                              |                                          |                                                                                                    | 😤 Dashboar                                                       |
|----------------------------------------------------------------------------------------------------|-------------------------------------------------------------------------------|-------------------------------------------------------------------|----------------------------------------------|------------------------------------------|----------------------------------------------------------------------------------------------------|------------------------------------------------------------------|
| nvite existing or pot                                                                                                    | ential clients to vi                                                          | isit you at the 2024 !                                            | SPE Hydraulic Fra                            | cturing Tec                              | hnology Conference                                                                                                    | e and Exhibition.                                                |
| <b>Exhibiting companie</b><br><b>Surchased.</b> Invitation<br>Selow and forward to                                                                                                    | es will receive th<br>ns are for one day<br>o your guests so t                | nree (3) complimen<br>y only and will allow<br>they may register. | <b>tary Guest Invit</b><br>your guest to vis | a <b>tions per</b><br>iit the exhib      | 100 sq. ft. of exhib<br>it floor. Simply cop                                                                            | <b>it space</b><br>y your custom link                            |
| nvite URL: https://qa                                                                                                    | webreg.experien                                                               | tevent.com/ShowSF                                                 | PE245/FLOW/GUE                               | ST/?Mkg=E                                | X1062                                                                                                    |                                                                  |
| RE-PURCHASE ADD                                                                                                    | ITIONAL GUEST                                                                 | INVITATIONS -                                                     |                                              |                                          |                                                                                                    |                                                                  |
| Additional Guest Inv<br>PURCHASED.                                                                                                    | vitations for 2024                                                            | SPE Hydraulic Fract                                               | uring Technology                             | Conferenc                                | e and Exhibition mu                                                                                                    | ust be PRE-                                                      |
| io begin, click the 'Ad<br>Add. When you're rea                                                                                                    | ld' button below,<br>ady to pay click or                                      | use the - and + com<br>n your Cart located i                      | mands to set the<br>in the upper right       | desired nu<br>corner bel                 | mber of passes to p<br>ow the banner.                                                                                   | ourchase, then click                                             |
| Additional Guest Ir<br>Guest Invites are n<br>Guest Invites DO N<br>Guest Invites CAN                                                                                                    | nvites - USD 75 ea<br>ion-refundable.<br>IOT include lunch<br>NOT be used for | ach.<br>1.<br>company employee                                    | s.                                           |                                          |                                                                                                    |                                                                  |
|                                                                                                    |                                                                               |                                                                   |                                              |                                          |                                                                                                    |                                                                  |
| Once payment has b<br>register.                                                                                                    | een made, please                                                              | e copy and paste the                                              | link and send to                             | your guest                               | (s). Your guest(s) wi                                                                                                   | ll use this link to                                              |
| Once payment has b<br>register.<br>f you have any quesi                                                                                                    | een made, please<br>tions about this p                                        | e copy and paste the<br>program,                                  | link and send to<br>Choose h<br>purchase     | your guest<br>ow many ad<br>(Press 'Add' | (s). Your guest(s) wi<br>ditional passes to<br>below)                                                                   | ll use this link to                                              |
| Dnce payment has b<br>register.<br>f you have any quest<br>please contact regist                                                                                                    | een made, please<br>tions about this p<br><u>ration</u> .                     | e copy and paste the<br>program,                                  | e link and send to<br>Choose h<br>purchase   | your guest<br>ow many ad<br>(Press 'Add' | (s). Your guest(s) wi<br>ditional passes to<br>below)<br>Add                                                            | Il use this link to Exhibitor Invite                             |
| Dnce payment has b<br>register.<br>f you have any quest<br><u>please contact regist</u>                                                                                                    | een made, please<br>tions about this p<br><u>ration</u> .                     | e copy and paste the<br>program,                                  | e link and send to<br>Choose h<br>purchase   | your guest<br>ow many ad<br>(Press 'Add' | (s). Your guest(s) wi<br>ditional passes to<br>below)<br>Add<br>Group Financial                                         | Il use this link to Exhibitor Invite Summary                     |
| Dnce payment has b<br>register.<br>f you have any ques:<br>please contact regist                                                                                                    | een made, please<br>tions about this p<br><u>ration</u> .                     | e copy and paste the                                              | e link and send to<br>Choose h<br>purchase   | your guest<br>ow many ad<br>(Press 'Add' | (s). Your guest(s) wi<br>ditional passes to<br>below)<br>Add<br>Group Financial<br>Booking Total                        | Il use this link to<br>Exhibitor<br>Invite<br>Summary<br>USD0.00 |
| Dnce payment has b<br>register.<br>f you have any ques:<br>please contact regist                                                                                                    | een made, please<br>tions about this p<br><u>ration</u> .                     | e copy and paste the                                              | e link and send to<br>Choose h<br>purchase   | your guest<br>ow many ad<br>(Press 'Add' | (s). Your guest(s) wi<br>ditional passes to<br>below)<br>Add<br>Group Financial<br>Booking Total<br>Payments            | Il use this link to Exhibitor Invite Summary USD0.00 USD0.00     |
| Dince payment has b<br>register.<br>f you have any quest<br>please contact regist<br>please contact regist<br>valease contact regist<br>pleases contact regist<br>valease contact regist<br>pleases contact regist<br>pleases contact reg                                                                                                    | een made, please<br>tions about this p<br><u>ration</u> .                     | e copy and paste the                                              | e link and send to<br>Choose h<br>purchase   | ow many ad<br>(Press 'Add                | (s). Your guest(s) wi<br>ditional passes to<br>below)<br>Add<br>Group Financial<br>Booking Total<br>Payments            | Il use this link to Exhibitor Invite Summary USD0.00 USD0.00     |
| Dince payment has b<br>register:<br>f you have any quest<br><u>please contact regist</u><br><u>please contact regist</u><br><u>solution</u><br><u>solution</u> | een made, please<br>tions about this p<br><u>ration</u> .<br>: 2              | e copy and paste the<br>program,<br>Company                       | e link and send to<br>Choose h<br>purchase   | your guest<br>ow many ad<br>(Press 'Add  | (s). Your guest(s) wi<br>ditional passes to<br>below)<br>Add<br>Group Financial<br>Booking Total<br>Payments<br>Country | Il use this link to Exhibitor Invite Summary USD0.00 USD0.00     |

On the bottom of the guest invitation page, you will be able to see who has redeemed their guest invitation, as well as in-progress guest invitations.

Additional guest invitations can be purchased by selecting add and selecting your quantity.

- Cost of additional guest invitations USD 75 each
- Purchased guest Invitations are non-refundable
- Guest invitations DO NOT include lunch
- Guest invitations are not to be used for your employees/staff or for any other company's employees/staff exhibiting at this show. This policy will be heavily enforced
- Violating the guest invitation terms can result in reimbursement penalty and loss of priority points. Multiple violations can result in an inability to exhibit at future shows

If you have any questions about this program, please contact our <u>SPE Registration Team</u>.

## Instructions to Send Your Guests

- 1. Click the customized guest card link below: {copy and paste your customized invite URL here}
- 2. Select the "Register Now" button on the screen below and complete the profile information.

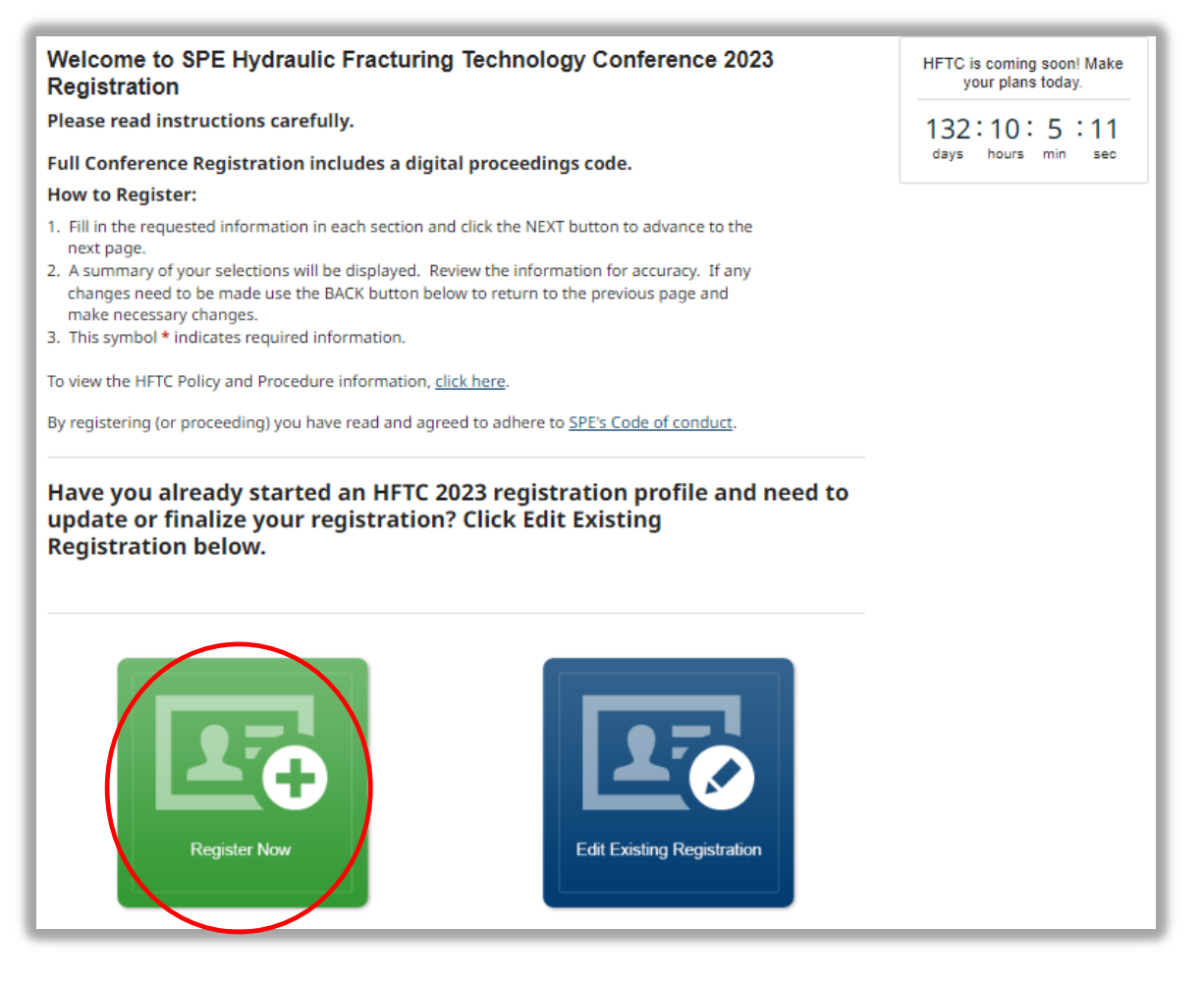

3. On the "Guest Card" registration page, enter your guest invitation code for the day you wish to attend. Guest invitations are for 1-day only. If you receive multiple guest invitations, please enter one code per day. Each guest invitation code will start with 'EX' and is embedded in the link received.

| Guest Card Tuesday   | Please enter a guest card numb<br>each day you will attending the | er located in the upper right hand corner of the guest card invitation<br>exhibition. The guest registration does not provide access to the tech |
|----------------------|-------------------------------------------------------------------|----------------------------------------------------------------------------------------------------|
| Guest Card Tuesday   | sessions.                                                         |                                                                                                    |
|                      | Guest Card Tuesday                                                |                                                                                                    |
| Guest Card Mednesday | Guest Card Wedgesday                                              |                                                                                                    |

4. Select "Next" to review, check out, and receive your confirmation.

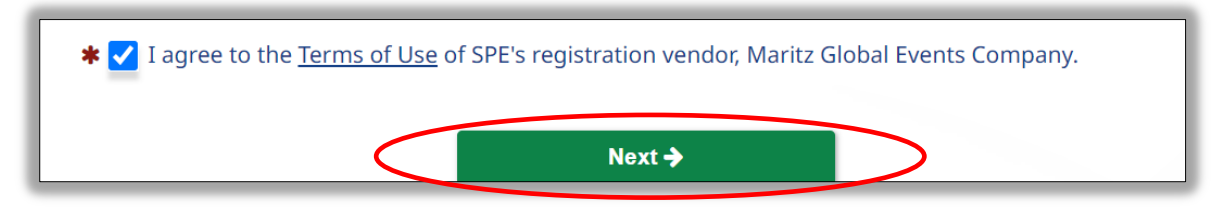

**Please Note:** The Exhibits ONLY registration (available 23 January) is not for EXHIBITORS. Exhibits ONLY Registration is for ATTENDEES and it only includes access to the exhibit floor during show hours on the selected day. It DOES NOT include lunch or access to the technical sessions.